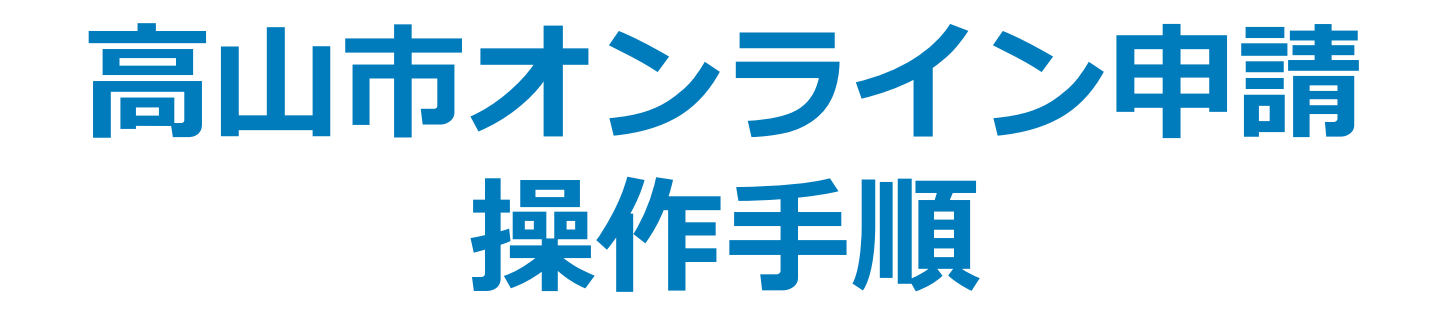

マイナンバーカードの公的個人認証機能を利用して、高山市の各種手続きをオンラインで申請することができるサービスのご利用方法です。 お手続きには、以下のものが必要です。

①マイナンバーカード
②マイナンバーカードの読み取りに対応したスマートフォン

#### 申請の流れ

電子申請システム(LoGoフォーム)へアクセス
「xIDアプリ」を利用して本人確認(xID認証)を実施
入力フォームへ申請内容を入力して送信

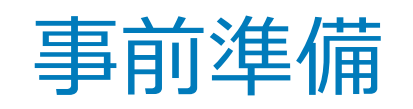

以下の準備ができていることをご確認の上、申請にお進みください。

マイナンバーカードによる個人認証が必要な手続については、マイナンバーカードの 読み取りに対応したスマートフォンが必要です。 マイナンバーカードの読み取りに対応しているスマートフォンの一覧は、以下のリンクを ご覧ください。 ・公的個人認証サービスポータルサイト マイナンバーカード対応NFCスマートフォン(別ウィンドウで開きます)

#### マイナンバーカード

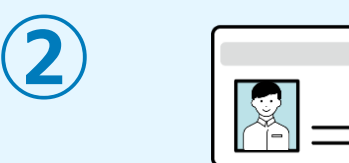

xIDアプリで本人確認情報を登録する際に、マイナンバーカードに格納された署名用電子 証明書にて認証を行いますので、マイナンバーカードが必要です。(初回登録時のみ) マイナンバーカードの交付申請については、高山市のHPをご覧ください。

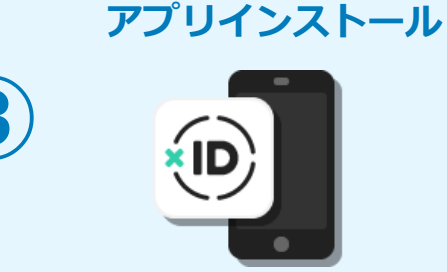

スマートフォンにインストールしたxIDアプリで本人確認を行うため、xIDアプリのイン ストールが必要です。

xIDアプリは以下のURLよりアプリをダウンロードできます。

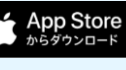

iPhoneをご利用の方はApp Storeからダウンロード(別ウインドウで開きます)

**Google Play** で手に入れよう

Androidをご利用の方はGooglePlayからダウンロード(別ウインドウで開きます)

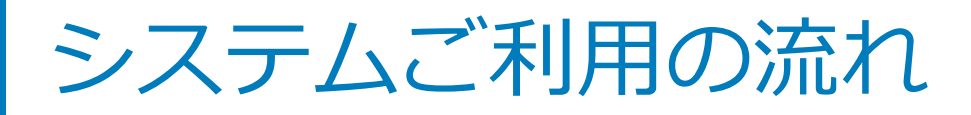

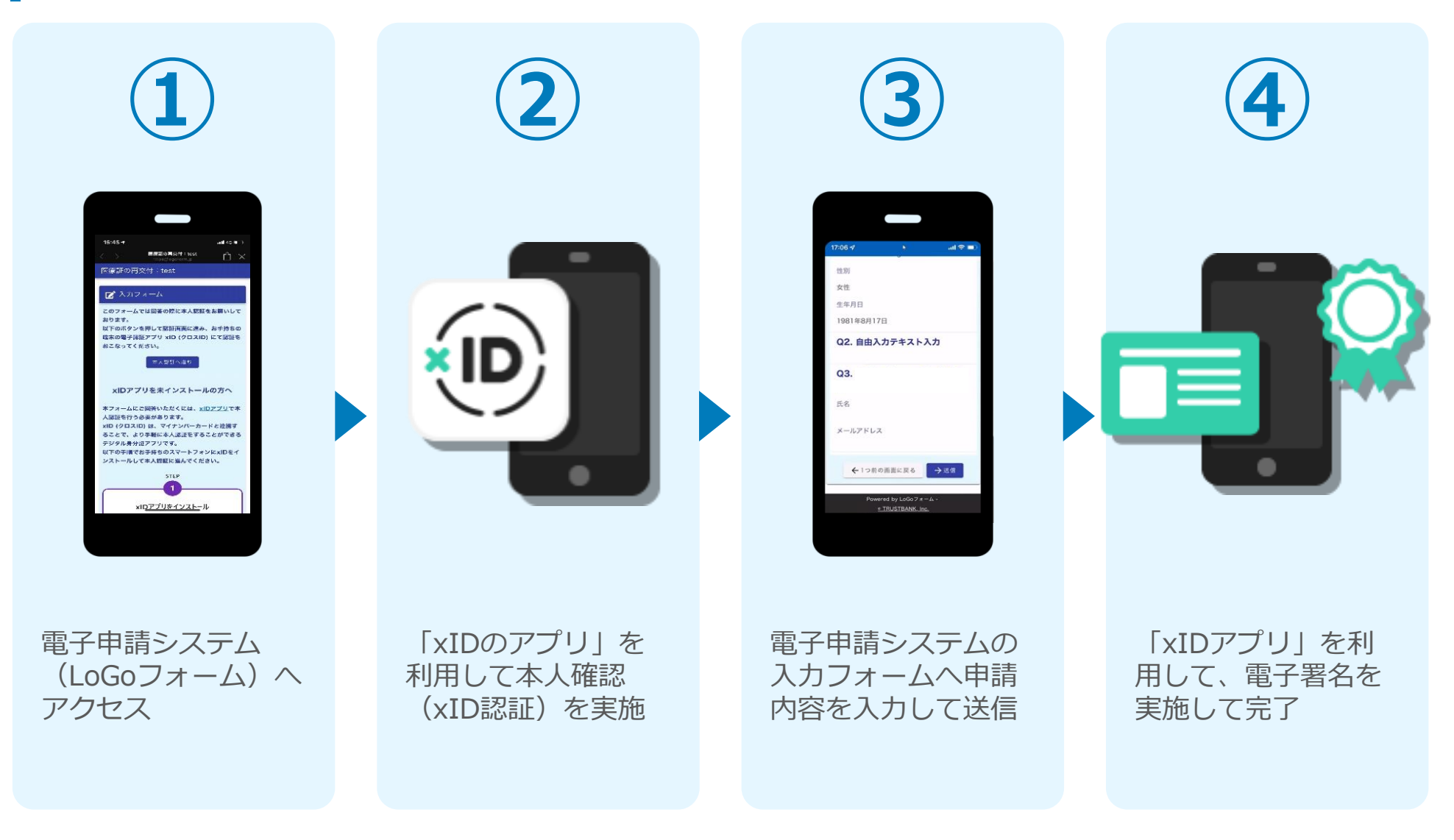

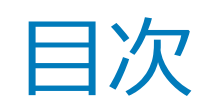

オンライン申請の方法には以下の2つの方法があります。

フォーム入力をPCで、認証をスマートフォンでする方法

01. PCとスマートフォンから電子申請システムを利用する場合の手順 P.5

スマートフォンのみでフォーム入力と認証をする方法

02. スマートフォンのみで電子申請システムを利用する場合の手順 P.9

ご利用になる方法に合った手順を実施してください。 なお、スマートフォンの操作に慣れていらっしゃらない場合は、 <u>01をお勧め</u>しております。

# 01

# PCとスマートフォンから 電子申請システムを利用 する場合

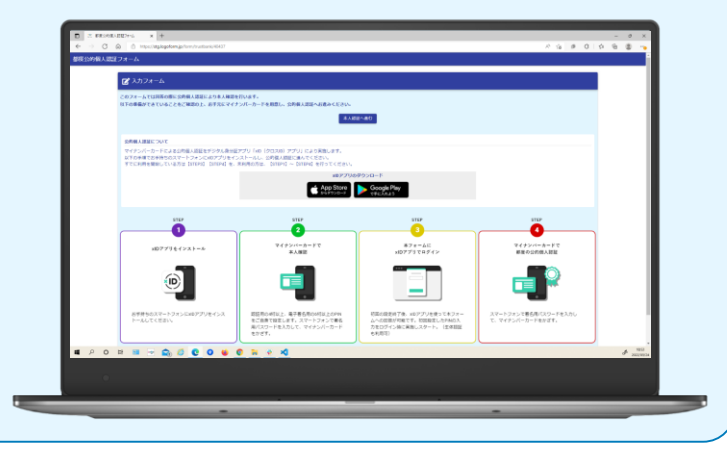

## 01.電子申請システム(LoGoフォーム)へアクセス

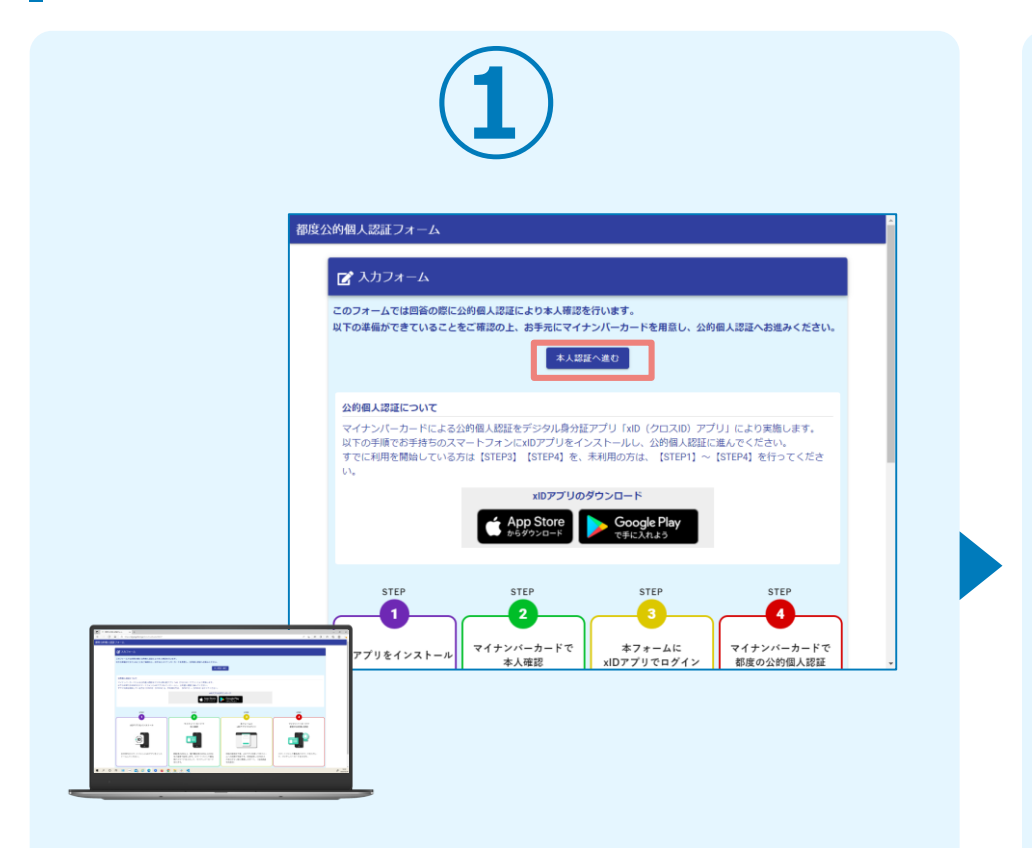

PCから電子申請システム(LoGoフォーム)へアクセスし、 「本人認証へ進む」を押します。

| 2 |                                                                                  |  |
|---|----------------------------------------------------------------------------------|--|
|   |                                                                                  |  |
|   | xIDアプリで認証<br>xIDで使用中のメールアドレスを入力してくださ<br>い。<br>メールアドレス<br>test001@trustbank.co.jp |  |
|   | 次に進む<br>3IDをまだお持ちでないですか?                                                         |  |

「xIDアプリで認証」画面が表示されます。xIDで使用中の メールアドレスを入力し、「次に進む」を押します。 すでにメールアドレスが表示されている場合は使用中のメ ールアドレスを選択します。

## 02.「xIDのアプリ」を利用して本人確認(xID認証)を実施

PIN1の入力

Face ID

PIN1の入力

Face ID

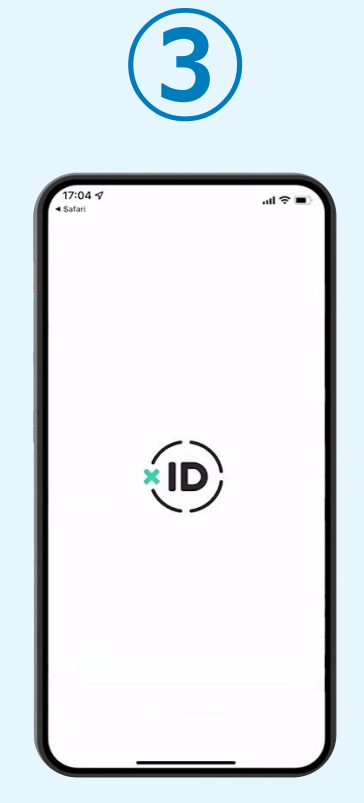

スマートフォンで「xID アプリ」を起動します。

PCに確認コードが表示さ れるので、スマートフォ ンの「認証リクエスト」 画面でPCに表示された数 字と同じものをタップし ます。

確認コード

068275

認証リクエスト サービス& Logo Logoフォーム ロコード ヤービス画面に表示されている数字と同じ数1

> 正しく認証されるとスマー トフォンに「PINの入力」 画面が表示されます。PIN コードを入力する、もしく は生体認証を使って本人認 証を行います。

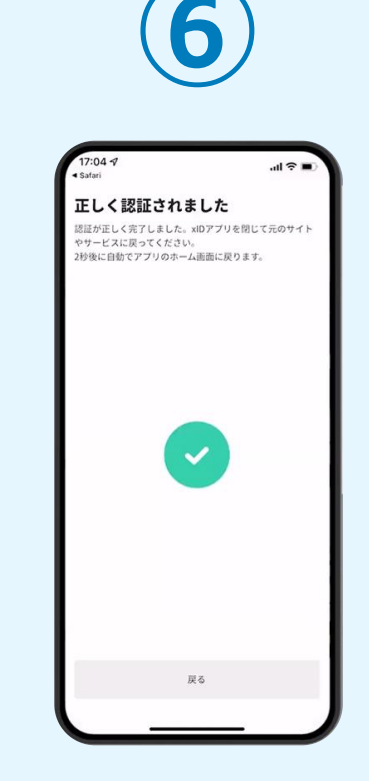

正しく認証されるとこの ような画面が表示されま す。スマートフォンを操 作せず、そのまま次の手 順に進みます。

# 03.入力フォームへ申請内容を入力して送信

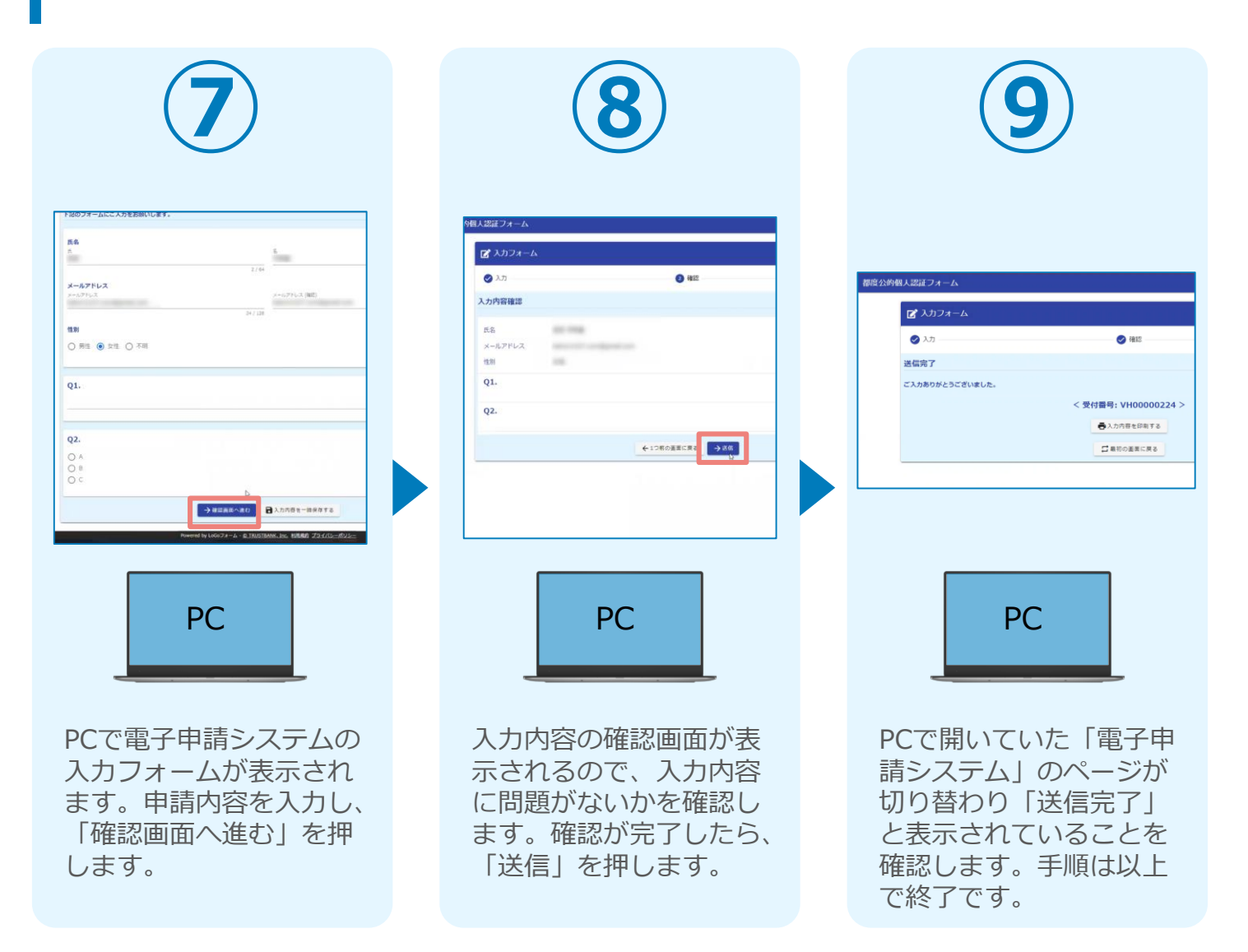

# 02

# スマートフォンのみで 電子申請システムを利用 する場合

※ QRコード読み取りアプリの中で、ブラウザアプリには遷移せずQRコ ード読み取りアプリ内でブラウザを表示する仕組みになっているアプ リをご利用の場合には、本人認証が正しくできないことがあります。

m

☑ 入力フォーム

xID都度公的個人認証のパーツが多い版

## 01.電子申請システム(LoGoフォーム)へアクセス

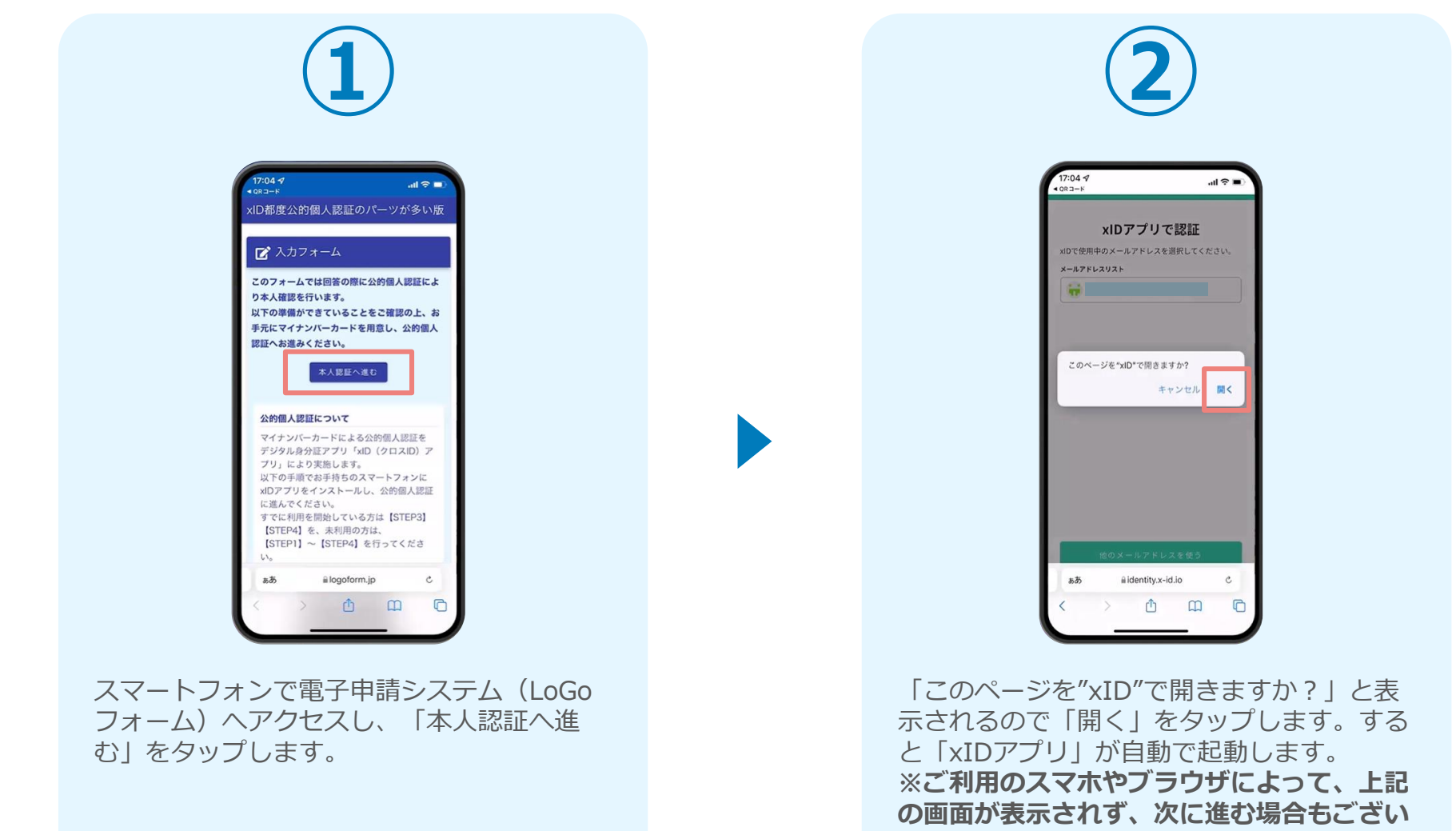

ます

## 02.「xIDのアプリ」を利用して本人確認(xID認証)を実施

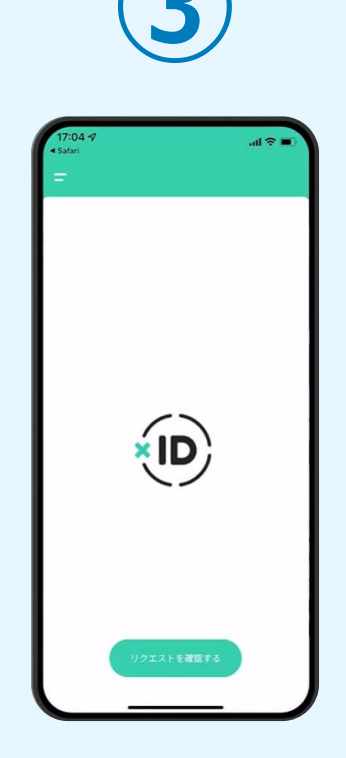

画面が切り替わります。 そのまま次の手順を実施 します。

PIN1の入力 証を完了するために、PN1を入力してください。 体認証を有効にしている場合は、生体認証を実施して・ Face ID PIN1の入力  $\bigcirc$ Face ID 「PINコード入力」画面 が表示されます。PINコ ードを入力する、もしく は牛体認証を使って本人

認証を行います。

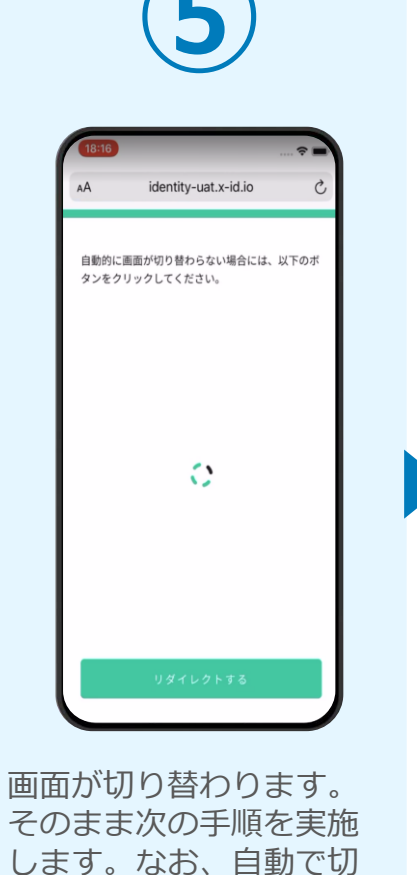

り替わらない場合は「リ

ダイレクト|ボタンを押

してください。

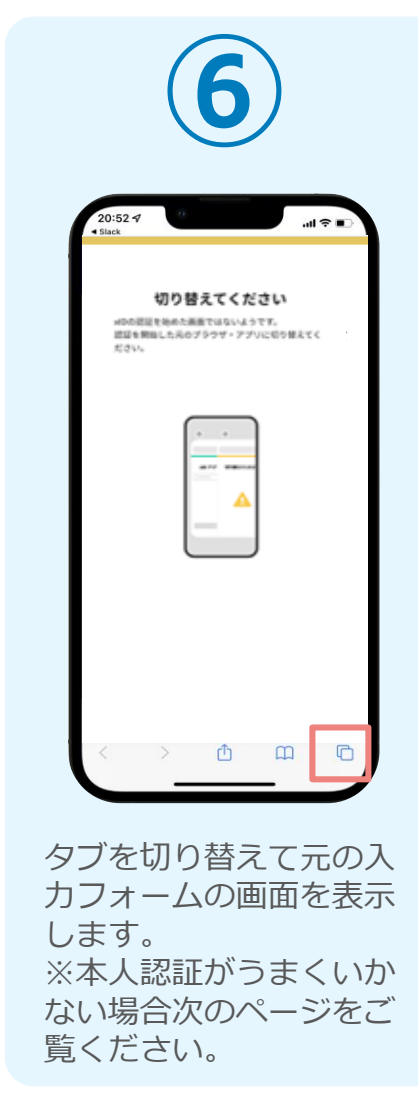

# 02. 「xIDのアプリ」を利用して本人確認(xID認証)を実施

#### 本人認証がうまくいかない場合

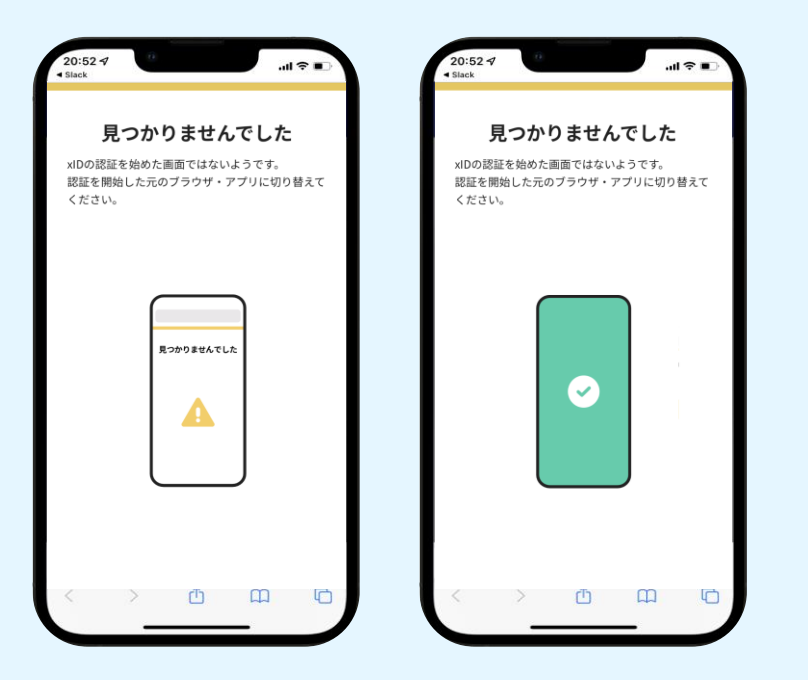

お使いのモバイル端末で標準での設定を変更し「デフォルトブラウ ザ」以外をご利用されて申請フォームから、xIDアプリによる「本人 確認(xID認証)」を実施された場合には、デフォルトブラウザが起 動し「見つかりませんでした」という表示となります。

引き続きxIDアプリの画面から手動で申請フォームのWEBブラウザに 切り替えて頂く必要がございます。(右記) ※LINEなどのアプリ内ブラウザを利用されている場合等

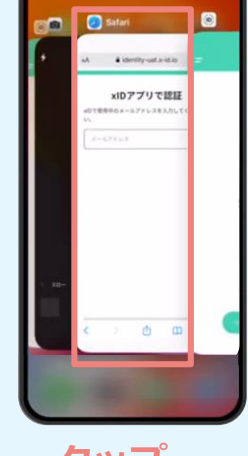

### ☆POINT ☆

操作アプリの切り替えは今後の手順においても数回行う操作です。 手順がわからなくなった場合は、 このページを参照してください。

タップ

下記の手順を実施し、操作するアプリを「xIDアプリ」から 「WEBブラウザ」へと切り替えます。

スマートフォンの画面下から上へ指を滑らせてスワイプし、 起動中のアプリの一覧を表示します。SafariやChromeなどの 「WEBブラウザアプリ」をタップします。最初の手順で開い た「電子申請のページ」が開きます。

※お使いのスマートフォンにより操作方法が異なりますので、 上記手順でアプリを切り替えられない場合、ご利用のスマー トフォンに合った方法でのアプリ切替えを行ってください。

### 03.電子申請システムの入力フォームへ申請内容を入力して送信

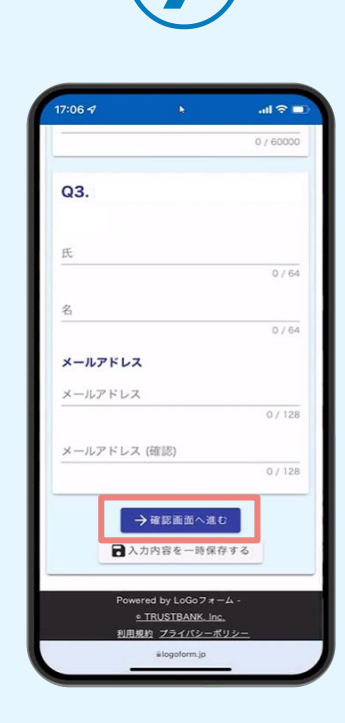

認証成功後、電子申請シ ステムの入力フォームが 読み込まれます。申請内 容を入力し、「確認画面 へ進む | をタップします。

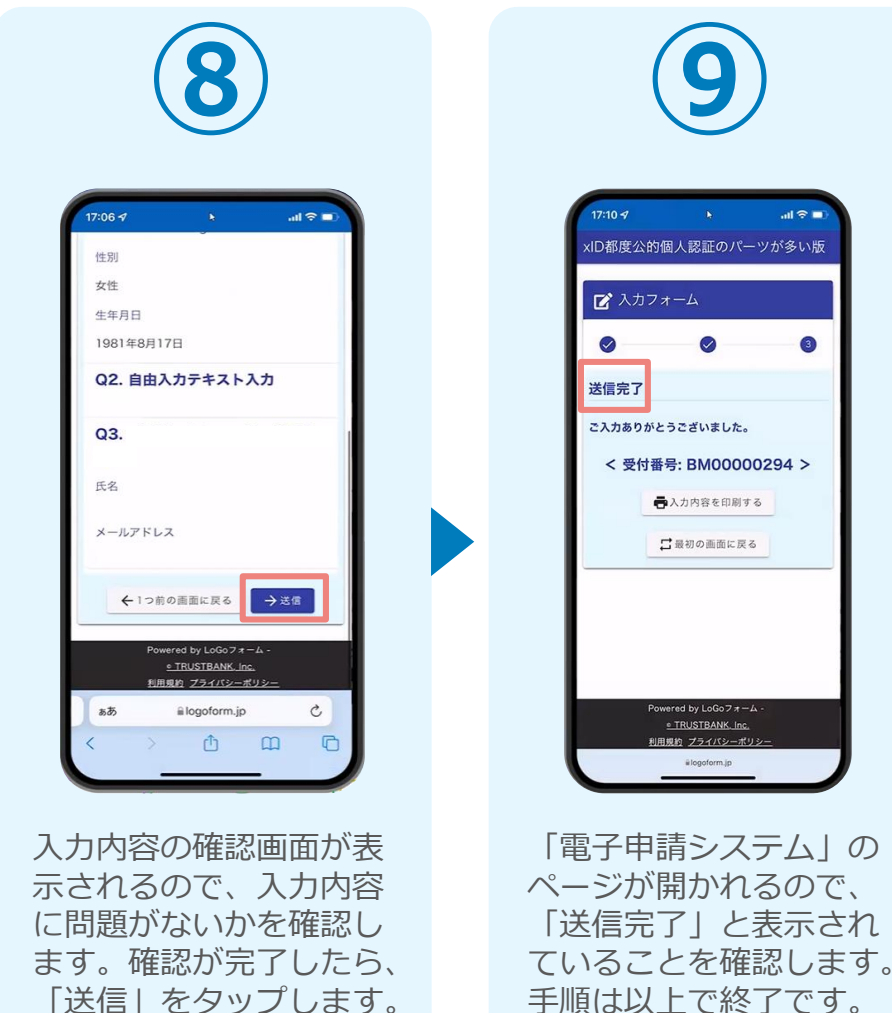

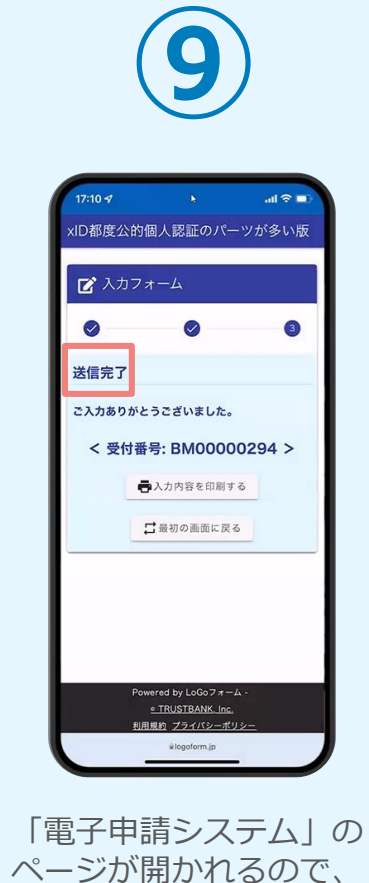